## Как создать и сохранить ярлык веб-сайта на главном экране iPhone.

## Добавляем ссылку на веб-сайт на главный экран iPhone из Safari :

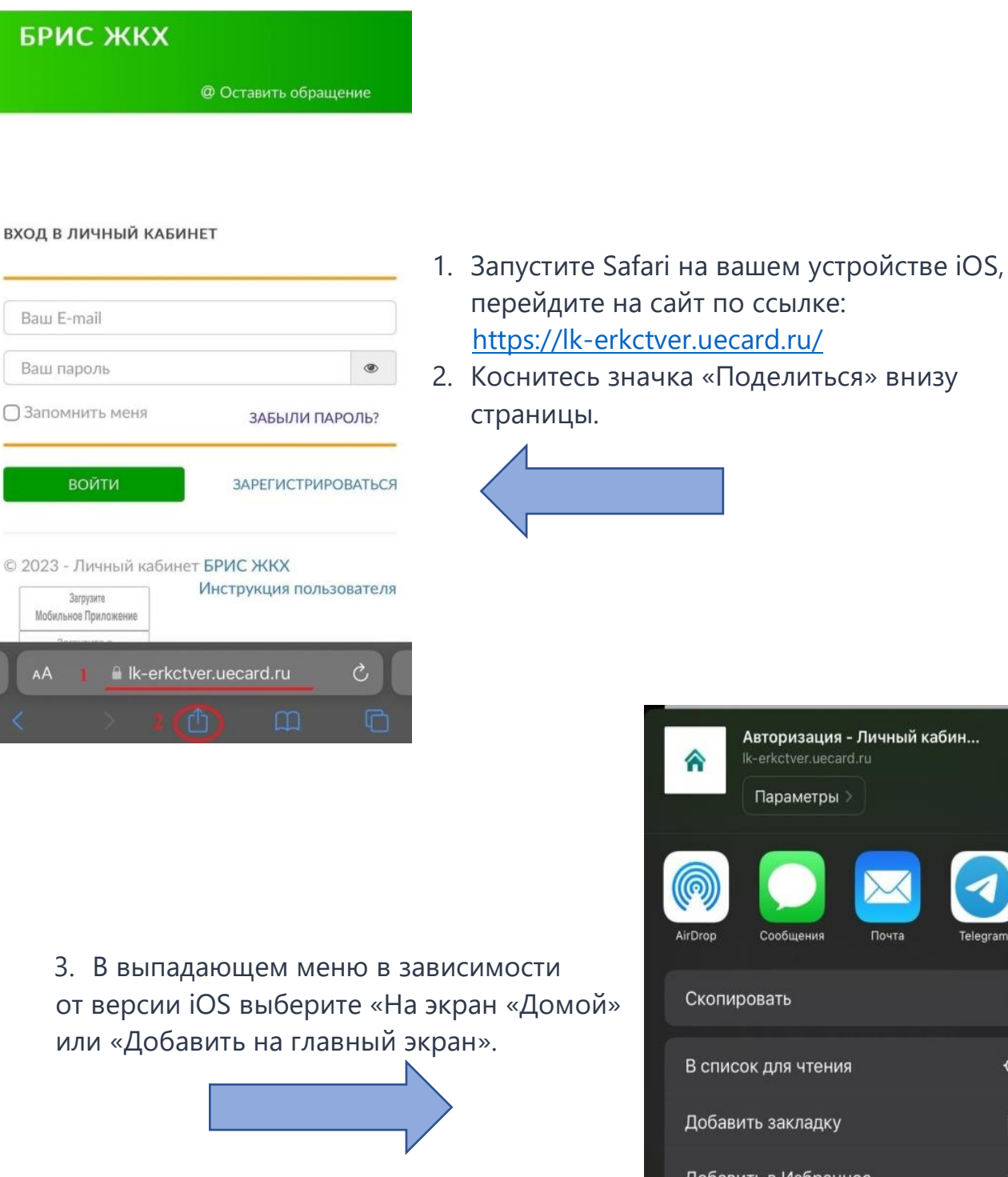

| Â                    | Aвторизация - Личный кабин<br>lk-erkctver.uecard.ru<br>Параметры > |       |         |    |            |  |
|----------------------|--------------------------------------------------------------------|-------|---------|----|------------|--|
| AirDrop              | Сообщения                                                          | Почта | Telegra | am | <b>3</b> a |  |
| Скопи                | ировать                                                            |       |         | ß  |            |  |
| Вспи                 | сок для чтени                                                      | я     |         | 00 |            |  |
| Доба                 | зить закладку                                                      |       | m       |    |            |  |
| Добавить в Избранное |                                                                    |       |         |    |            |  |
| Доба                 | ш                                                                  |       |         |    |            |  |
| Найти                |                                                                    | Ē     |         |    |            |  |
| На эк                | ран «Домой»                                                        |       | +       |    |            |  |

|                                                                                   |      |      |        |       |       |        |        | 4.2        |       |           |  |  |
|-----------------------------------------------------------------------------------|------|------|--------|-------|-------|--------|--------|------------|-------|-----------|--|--|
| От                                                                                | мени | ΙТЬ  | На     | экра  | ан «Д | 1омс   | ой»    | <u>A</u> o | бави  | ТЪ        |  |  |
|                                                                                   |      | EPI  | <Ц лі  | ичны  | йкаб  | инет   | D      |            |       |           |  |  |
| (anata)<br>(anata)<br>(anata)                                                     |      | http | os://I | k-erk | ctver | ueca   | ard.ru | /Acc       | ount/ |           |  |  |
| На экран «Домой» будет добавлен значок для быстрого<br>перехода на этот веб-сайт. |      |      |        |       |       |        |        |            |       |           |  |  |
|                                                                                   |      |      |        |       |       |        |        |            |       |           |  |  |
|                                                                                   |      |      |        |       |       |        |        |            |       |           |  |  |
|                                                                                   |      |      |        |       |       |        |        |            |       |           |  |  |
|                                                                                   |      |      |        |       |       |        |        |            |       |           |  |  |
|                                                                                   |      |      |        |       |       |        |        |            |       |           |  |  |
| ичныйкабинет» Личныйкабинет Личныйуабинет                                         |      |      |        |       |       |        |        |            |       |           |  |  |
| Й                                                                                 | ц    | У    | К      | е     | н     | Г      | ш      | щ          | 3     | X         |  |  |
| φ                                                                                 | ы    | в    | а      | п     | р     | 0      | Л      | Д          | ж     | Э         |  |  |
| ∂                                                                                 | Я    | ч    | С      | М     | И     | T      | Ь      | б          | ю     | $\otimes$ |  |  |
| 123 🌐 👰                                                                           |      |      | Пробел |       |       | Готово |        |            |       |           |  |  |

 На этой странице дайте веб-сайту желаемое имя (4.1) и нажмите «Добавить» (4.2), чтобы создать ярлык на главном экране.

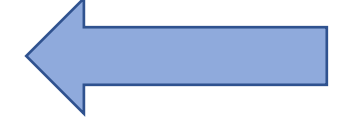

5. Ярлык личного кабинета ООО «ЕРКЦ» на главном экране создан.

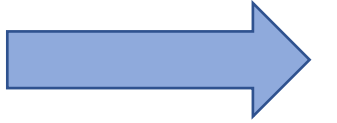

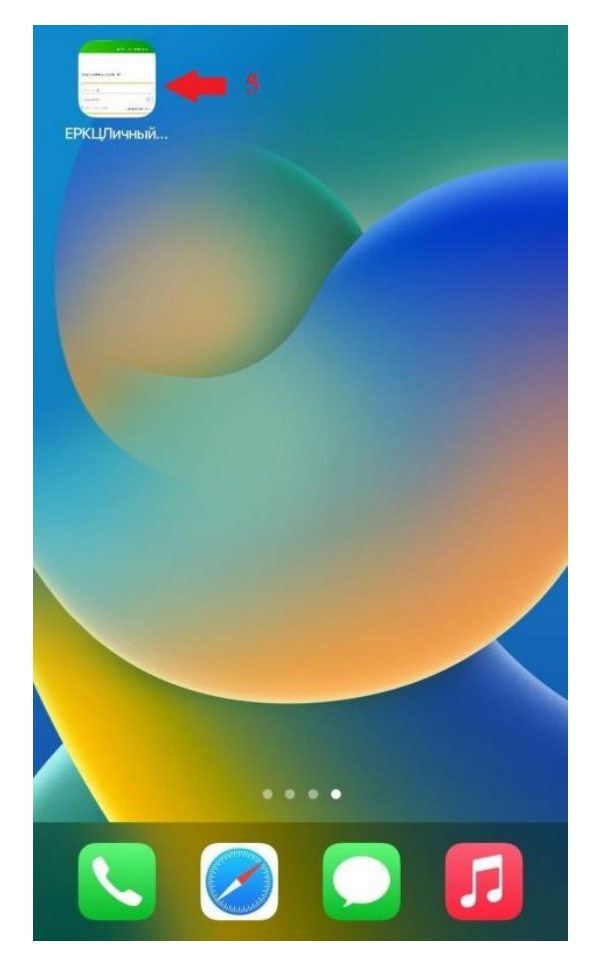